# **fellows Sports** テニススクール 幼稚園・R (キッズ)・S (ジュニア)・T クラスにご在籍の方へ

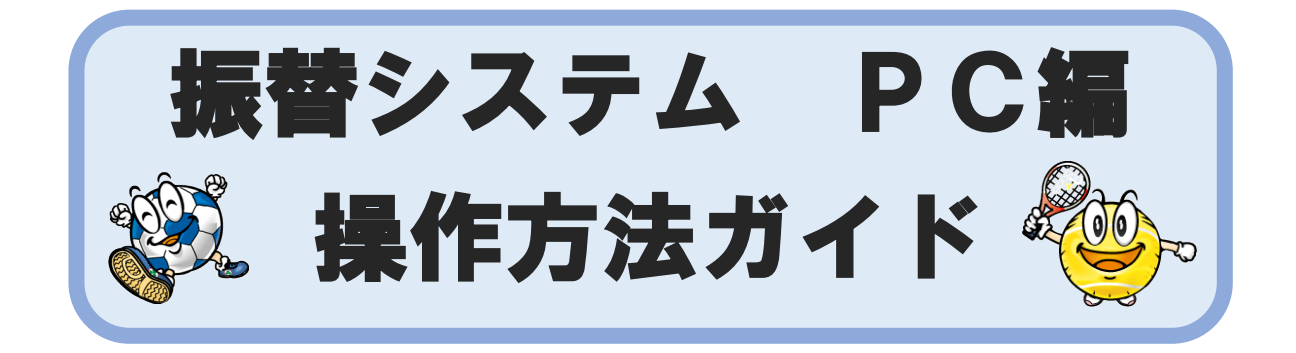

|     | 目次               | ページ   |
|-----|------------------|-------|
| 第1章 | はじめに             |       |
|     | 1. ご利用にあたっての注意事項 | 2     |
|     | 2. 動作環境          | 3     |
| 第2章 | アクセス方法           | 4     |
| 第3章 | 初期登録             | 5     |
| 第4章 | パスワードをお忘れの場合     | 6     |
| 第5章 | 各画面のご案内          |       |
|     | 1. 受講カレンダー       | 7     |
|     | 2. 空き状況検索        | 8     |
|     | 3. 会員情報          | 9     |
| 第6章 | お休み届け            |       |
|     | 1. お休みをする場合      | 10-11 |
|     | 2. お休みを取り消す場合    | 12-13 |
|     | 3. バスのみ利用しない場合   | 14-15 |
| 第7章 | 振替予約             | 16-18 |
| 第8章 | システム停止期間         | 19    |
| 第9章 | 問い合わせ先           | 19    |

#### 第1章 はじめに

1. ご利用にあたっての注意事項

振替予約システムは携帯電話・スマートフォン・パソコンから場所を選ばずいつでもスクール の予約・休み連絡が出来ます。より便利にご利用いただくための注意事項をご紹介いたします。

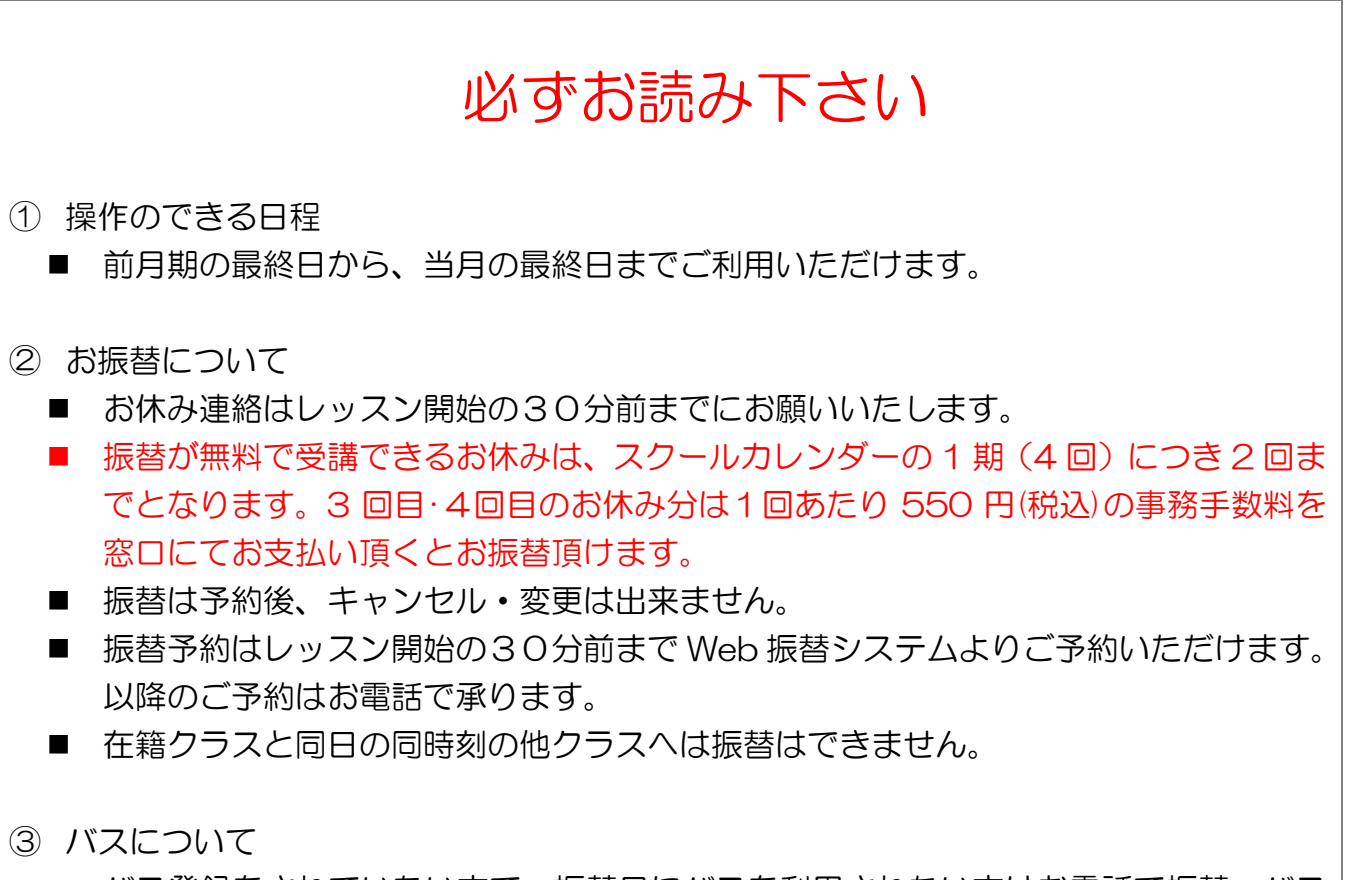

■ バス登録をされていない方で、振替日にバスを利用されたい方はお電話で振替、バス をご予約ください。

#### 2. 動作環境

#### Web 振替システムの推奨ブラウザ環境

|    |                   | ブラウザ                     |
|----|-------------------|--------------------------|
|    | Internet Explorer | IE8.0 以上                 |
| PC | Firefox           | Firefox7.0 以上            |
|    | Google Chrome     | 自動更新の為、最新のバージョンでご利用ください。 |
| -  | Safari            | Safari 5.1 以上            |

| 77-6 |         | ブラウザ   |
|------|---------|--------|
|      | Android | 標準ブラウザ |
|      | iPhone  | Safari |

|      |          | ブラウザ   |
|------|----------|--------|
| 惟世電手 | docomo   | 標準ブラウザ |
| 按中电动 | au       | 標準ブラウザ |
|      | SoftBank | 標準ブラウザ |

※ ブラウザの Cookie が有効でない場合、ご利用いただけません。

# 第2章 アクセス方法

下記のいずれかの方法でログイン画面へアクセスください。

- 下記のURLを入力しアクセスします。下記URLをクリックしてください。 <u>https://www1.nesty-gcloud.net/fellows/</u>
- フェローズスポーツのホームページ(※1)をひらきます。
   トップ画面右上のログインバナー(※2)をクリックします。

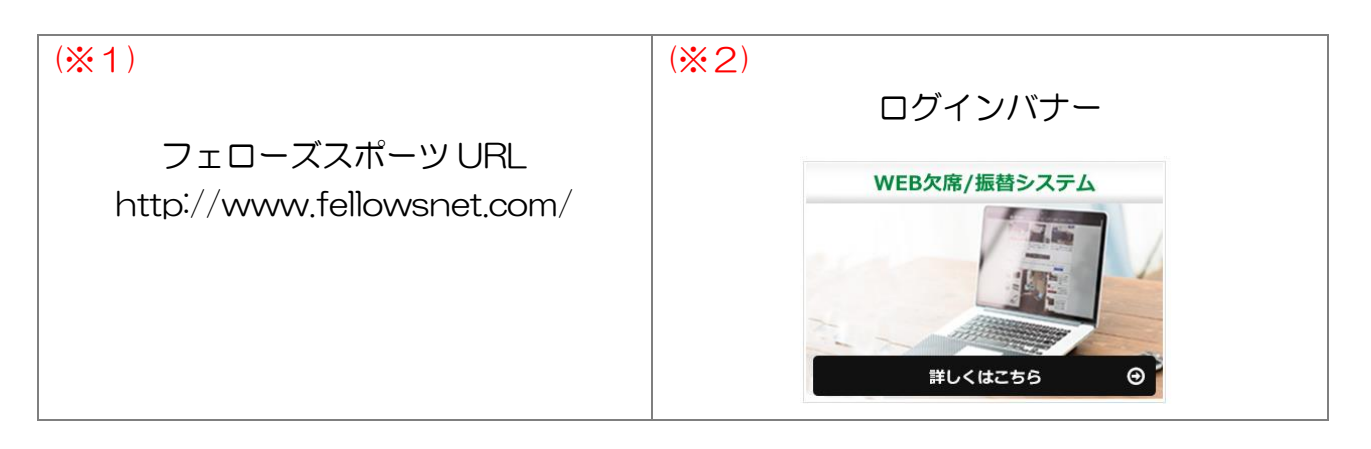

### 第3章 初期設定

初めてご利用になるには、初期登録が必要です。

※初期登録には会員番号が必要となります。あらかじめ会員番号のわかるものをご用意ください。

① ログイン画面を開きます。

| ログイン                   |  |
|------------------------|--|
|                        |  |
| 会員番号をお持ちの方はこちら         |  |
| 会員番号(半角)               |  |
|                        |  |
|                        |  |
|                        |  |
| □ 次回から入力を省略する          |  |
|                        |  |
|                        |  |
| <u>※ハスワートを忘れた方はこうら</u> |  |
|                        |  |
|                        |  |

- ② 初めてのご利用の方はこちらをクリックします。
- ③ 初期登録画面が表示されます。

| <mark>※</mark> 会員番号               |                                                                                                    | <b>※1</b>  |
|-----------------------------------|----------------------------------------------------------------------------------------------------|------------|
| <b>※</b> メールアドレス                  |                                                                                                    | <b>%</b> 2 |
| ※生年月日                             | ● 「「「」」<br>「「」」「」「」」<br>「「」」「」」<br>「」」「」」<br>「」」「」」<br>「」」「」」<br>「」」「」」<br>「」」<br>「」<br>「 | ЖЗ         |
| ※サービスご利用<br>パスワード                 | ※5桁から20桁の半角英数を設定してください。                                                                                                    |            |
| <mark>※</mark> サービスご利用<br>パスワード確認 | ※コピーせず最初から入力してください。                                                                                                    |            |
| お知らせの配信                           | クラブの案内をメールにてお送りいたしております。<br>メールでの配信希望について、下記からお選びください。<br>③配信する<br>○配信しない                                                                                                    | <b>%</b> 4 |

| <b>※</b> 1 | 会員番号が不明な方は、お問い合わせください。         |
|------------|--------------------------------|
| <b>%</b> 2 | お知らせの配信先になります。                 |
|            | 入力された内容とご入会時に記入いただいた情報が異なる場合は、 |
| жЗ         | ご登録が出来ません。エラー画面が表示された場合は、お手数です |
|            | がお問い合わせください。                   |
| <b>※</b> 4 | お知らせの配信は、休講のご案内も含まれます。         |

④ 必要事項を入力後、登録をクリックします。

#### 第4章 パスワードをお忘れの場合

登録されたパスワードはお客さまのセキュリティを守るため、私どもではお調べできない仕組になっております。

ログイン画面の<u>※パスワードをお忘れの方はこちら</u>からパスワードをリセット後、再設定を行ってください。

| ログイン                                      |
|-------------------------------------------|
|                                           |
| 会員番号をお持ちの方はこちら                            |
| 会員番号(半角)                                  |
|                                           |
|                                           |
| □ 次回から入力を省略する                             |
|                                           |
| ◆ <u>初めてのこ利用の方はこちち</u><br>※パスワードを忘れた方はこちら |
|                                           |
|                                           |
|                                           |

# 第5章 各画面のご案内

1. 受講カレンダー

ログイン後、初期表示は受講カレンダーが表示されます。 こちらの画面では会員様の受講予定が月別に一覧表示されます。

|                         | ようこそ!<br>fellwos太朗さん<br>2010/05/24(金)                       | <b>%</b> 1 | 受講カレンダ・   | -                                          |                     |              |          |                   |                  |
|-------------------------|-------------------------------------------------------------|------------|-----------|--------------------------------------------|---------------------|--------------|----------|-------------------|------------------|
|                         | 2019/03/24(12)                                              |            | 表示部門: 👽 🤇 |                                            |                     | ł            | 辰替残回数    |                   |                  |
|                         | 受講カレンダー                                                     |            | 712 82    | 2019年05月1                                  | 賽(2019/04/27-2019/0 | 5/31)        |          | <b>%</b> 3        | 10               |
|                         | 空き状況検索                                                      |            | <<前月      |                                            |                     | 2019年 5月 MAY |          |                   | 次月>>>            |
|                         | 会員情報                                                        |            | SUN       | MON                                        | TUE                 | WED          | THU      | FRI               | SAT              |
|                         | <ul> <li>         振替料金表         ② お問合せ先         </li> </ul> |            |           |                                            |                     | 1<br>休講日     | 2<br>休講日 | 3<br>休読日          | 4<br>休講日         |
|                         | <u>[ログアウト]</u>                                              |            | 5<br>休講日  | 6                                          | 7                   | 8            | 9        | 10                | 11               |
| (振),<br>(振),            | 受講予定7石ソ<br>- 振替予約済<br>- 特別振替対応分のお                           |            |           |                                            |                     |              |          |                   |                  |
| (振) .<br>(休) .<br>(特) . | 体み分ず約済<br>特別振替対応分のお<br>体み分予約済<br>私用休み<br>特別振替対応分のお          | <b>%</b> 6 | 12        | 13                                         | 14                  | 15           | 16       | 17                | <sup>18</sup> ※4 |
| (持) .                   | 休み分<br>特別振替対応分のお<br>休み分<br>料金7-ロソ                           |            | 19        | 20                                         | 21                  | 22           | 23       | 24<br>17:40 - ∲51 | 3<br>            |
|                         | 振替回数オーバー<br><del> 「美額</del><br>振替差額対象                       |            | 26        | 27<br>( <del>彼</del> ) 17:40 - 月S <u>1</u> | <sup>\$</sup> %7    | 29           | 30       | 31<br>17:40 - 金51 | *5               |

| × 1        | 会員様の氏名が表示されます。氏名が違う方はお手数ですがお問い合わせくださ    |
|------------|-----------------------------------------|
| × 1        | 6 N.                                    |
| * 2        | 複数部門(テニス・サッカーなど)受講されている方は、表示部門より切り替えて   |
| *2         | ください。                                   |
| ЖЗ         | 振替残回数が確認できます。                           |
| <b>※</b> 4 | 閲覧日が緑色に表示されます。                          |
| *5         | 在籍クラスの今後のレッスン受講情報が確認できます。               |
| *0         | (表示例:17:40-金S1…17時40分開講 金曜日 S1クラス在籍の場合) |
| <b>※</b> 6 | 特別振替対応(特)とは、悪天候時のお休みをした際に表示されます。        |
|            | 振替を予約した場合、予約日が確認できます。                   |
| *7         | (表示例:(振)17:40-月S1…17時40分開講 月曜日 S1クラスに振替 |
|            | をした場合)                                  |

#### 2. 空き状況検索

振替希望クラスの空き状況を確認できます。 左側のメニューー覧より<u>空き状況検索</u>をクリックします。

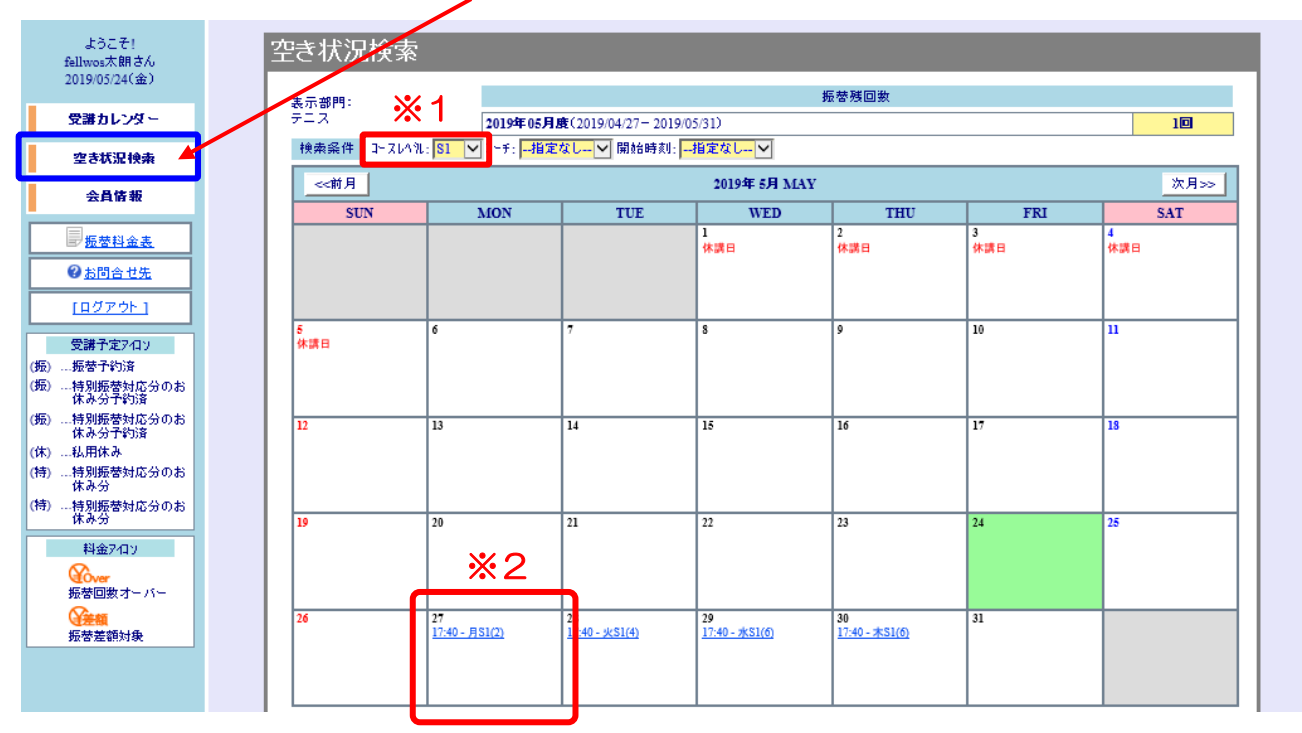

| *2 コースレベルより選択した、クラスの今後の空き状況が表示されます。<br>表示例:17:40-月S1(2)…17時40分開講 月曜日 S1クラスの空き状況は2枠、(かっこ内が空き人数のご案内になります。)<br>定員に満たしているクラスは、表示されません。 | <b>※</b> 1 | 振替希望クラスはコースレベルより選択できます。                                                                                                    |
|----------------------------------------------------------------------------------------------------|------------|----------------------------------------------------------------------------------------------------|
|                                                                                                    | *2         | コースレベルより選択した、クラスの今後の空き状況が表示されます。<br>表示例:17:40-月S1(2)…17時40分開講 月曜日 S1クラスの空き状<br>況は2枠、(かっこ内が空き人数のご案内になります。)<br>定員に満たしているクラスは、表示されません。 |

登録情報の確認ができます。

左側のメニュー一覧より会員情報をクリックします。

| ようこそ!<br>fellows 太郎さん<br>2014/12/06(土)             | 会」<br>fe | 会員情報<br>fellows 太郎さんの会員情報              |       |  |  |  |  |
|----------------------------------------------------|----------|----------------------------------------|-------|--|--|--|--|
| 受講カレンダー                                            |          |                                        |       |  |  |  |  |
| 空き状況検索                                             |          | サービス利用情報<br>メールアドレス info@fellwsnet.com |       |  |  |  |  |
| 会員情報                                               |          | パスワード                                  | (非表示) |  |  |  |  |
|                                                    |          | メールでのお知らせ                              | 配信する  |  |  |  |  |
| ② <u>お問合せ先</u>                                     |          |                                        |       |  |  |  |  |
| <u>[ログアウト]</u>                                     |          | fellowsWEB欠席/振替システム                    |       |  |  |  |  |
| 受講予定7イロン<br>(振) …振替予約済<br>(振) …特別振替対応分のお<br>休み分予約済 |          |                                        |       |  |  |  |  |

| <b>※</b> 1 | 登録されているメールアドレスを変更する場合は、編集をクリックし会員情報編 |
|------------|--------------------------------------|
|            | 集を行ってください。                           |

第6章 お休み届け

#### 1. お休みをする場合

操作可能日程:前月期の最終日より、当月期の日程変更が可能です。

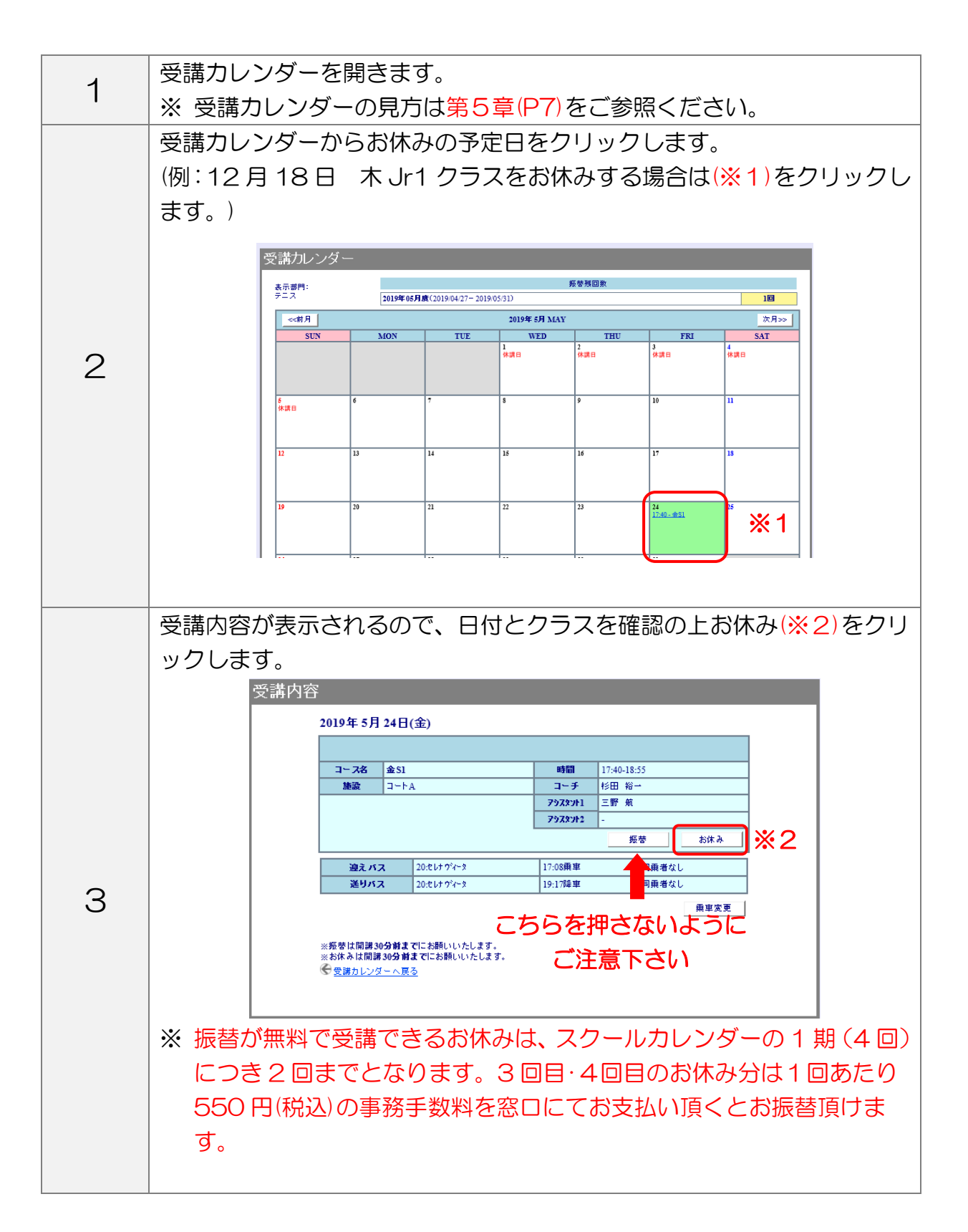

|   | お休み確認画面が表示されます。                                                                                                    |                                      |                            |           |  |  |
|---|----------------------------------------------------------------------------------------------------|--------------------------------------|----------------------------|-----------|--|--|
|   | 内容を確認後、実行(※3)をクリックします。                                                                                                    |                                      |                            |           |  |  |
|   | お休み                                                                                                    | 確認                                   |                            |           |  |  |
|   |                                                                                                    | 2019年5月24日(金)                        |                            |           |  |  |
|   |                                                                                                    | コース名 金S1                             | 時間 17:40-18:55             |           |  |  |
|   |                                                                                                    | 施設 コートA                              | コーチ 杉田 :                   | 裕→        |  |  |
|   |                                                                                                    |                                      | 79789F1 =#7 :<br>79789F2 - | <u>#n</u> |  |  |
| 4 |                                                                                                    | <u>迎えバス</u> 20:セレナウドータ               | 17:08乗車                    |           |  |  |
|   |                                                                                                    | <b>送りバス</b> 20:セレナウ <sup>3</sup> イータ | 19:17降車                    | 同乗者なし     |  |  |
|   |                                                                                                    | 迎えバス 予定はありま                          | せん                         |           |  |  |
|   |                                                                                                    | 送りバス 予定はありま                          | せん                         |           |  |  |
|   |                                                                                                    | 나티지국수차산대과                            | キオ トるしいつすか?                |           |  |  |
|   |                                                                                                    | 上記の手足をお休め                            |                            | ×2        |  |  |
|   |                                                                                                    | ++>+                                 | <u></u>                    | ×3        |  |  |
|   |                                                                                                    |                                      |                            |           |  |  |
|   |                                                                                                    |                                      |                            |           |  |  |
|   |                                                                                                    |                                      |                            |           |  |  |
|   | 最後にお休み確認が表示されます。                                                                                                    |                                      |                            |           |  |  |
|   | こちらの確認両面が実示されスキで「ブラウザを問いたいでください」                                                                                                    |                                      |                            |           |  |  |
|   | C つつい IE IM 凹 凹 $J' \mathcal{X}$ $J' \mathcal{I}$ (つ ) C ( ) ひ ( ) C ( ) C |                                      |                            |           |  |  |
|   | お休み確認                                                                                                    |                                      |                            |           |  |  |
|   |                                                                                                    |                                      |                            |           |  |  |
|   | 予定を変更しました                                                                                                    |                                      |                            |           |  |  |
| 5 |                                                                                                    |                                      |                            |           |  |  |
| 0 |                                                                                                    | 三部時日 こっぷ ニトレビ (東京の) ださい い            |                            |           |  |  |
|   |                                                                                                    | X87970777 COLUEBONICOVO              |                            |           |  |  |
|   |                                                                                                    | 受講カレンダーへ                             |                            |           |  |  |
|   |                                                                                                    |                                      |                            |           |  |  |
|   | ※お休みを入力した場合受講力レンダーには、                                                                                                    |                                      |                            |           |  |  |
|   |                                                                                                    |                                      | レキニュ                       | *わます      |  |  |
|   | 1列 · <u>(1</u> 1人)                                                                                                    | 11.40 - 151                          | こ衣示さ                       | されまり。     |  |  |

お休みの取消しは、定員が空いていれば可能です。

| 1                            | 受講カレ  | ンダーを開                 | 見きます。                |                      |                          |                        |             |                       |
|------------------------------|-------|-----------------------|----------------------|----------------------|--------------------------|------------------------|-------------|-----------------------|
| I                            | ※ 受講れ | 5レンダー                 | の見方は <mark>等</mark>  | 第5章(P7               | )をご参                     | 照くださ                   | 561.        |                       |
| 受講カレンダーからお休み取消しの予定日をクリックします。 |       |                       |                      |                      |                          |                        |             |                       |
|                              | (例:5月 | 24 🗄 😤                | ÈS1クラ                | スのお休る                | みを取り                     | 消しする                   | る場合は()      | ※1)をク                 |
|                              | リックし  | ます。)                  |                      |                      |                          |                        |             |                       |
|                              | ,     | 惑港力いが、                |                      |                      |                          |                        |             |                       |
|                              |       |                       | _                    | _                    | 振替残回数                    | _                      |             | 4                     |
|                              |       | テニス                   | 2019年05月度(2019/0     | 04/27- 2019/05/31)   |                          |                        | 20          |                       |
|                              |       | <br>SUN               | MON T                | 2019年 5月 M<br>UE WED | IAY THU                  | FRI                    | 次月>><br>SAT |                       |
|                              |       |                       |                      | 1<br>休講日             | 2<br>休講日                 | 3<br>休講日               | 4<br>休講日    |                       |
| 2                            |       |                       |                      |                      |                          |                        |             |                       |
|                              |       | 5<br>休講日 <sup>6</sup> | 7                    | 8                    | 9                        | 10                     | n           |                       |
|                              |       |                       |                      |                      |                          |                        |             |                       |
|                              |       | 12 13                 | 14                   | 15                   | 16                       | 17                     | 18          |                       |
|                              |       | 10 20                 | 21                   |                      |                          |                        | <b>_</b>    |                       |
|                              |       | 19 20                 | 21                   |                      | 23                       | <u>(休) 17:40 - 金S1</u> | ×1          |                       |
|                              |       |                       |                      |                      |                          |                        |             |                       |
|                              |       |                       |                      |                      |                          |                        |             |                       |
|                              | 受講内容  | が表示され                 | いるので、                | 日付とク                 | ラスを確                     | 認の上ま                   | う休み取消       | í <mark>(※2</mark> )を |
|                              | クリック  | します。                  |                      |                      |                          |                        |             |                       |
|                              | PER L | 諸内容                   |                      |                      |                          |                        |             |                       |
|                              |       | 2019年:                | 5月 24日(金)            |                      |                          |                        |             | 7                     |
|                              |       | 私用休                   | Ъ,                   |                      |                          |                        |             |                       |
|                              |       | コース(                  | 3 金S1                |                      | 時間 17:40-18              | :55                    |             |                       |
|                              |       | inc as.               | HIA                  | 7                    | コン 19日 福<br>19スタント1 三野 航 |                        |             |                       |
| 3                            |       |                       |                      | 7                    | '9スタント2 -<br>折           |                        |             |                       |
|                              |       |                       | 迎えバス                 | 予定はありません             |                          |                        |             |                       |
|                              |       |                       | 送りバス                 | 予定はありません             |                          |                        |             |                       |
|                              |       |                       |                      |                      |                          | 乗車                     | 四変更         |                       |
|                              |       | ※振替は開                 | <b>講30分前まで</b> にお願いい | たします。                |                          |                        |             |                       |
|                              |       | ∞ <u>支講刀 (</u>        | /ノメニヘ庚②              |                      |                          |                        |             |                       |
|                              |       |                       |                      |                      |                          |                        |             |                       |
|                              |       |                       |                      |                      |                          |                        |             |                       |

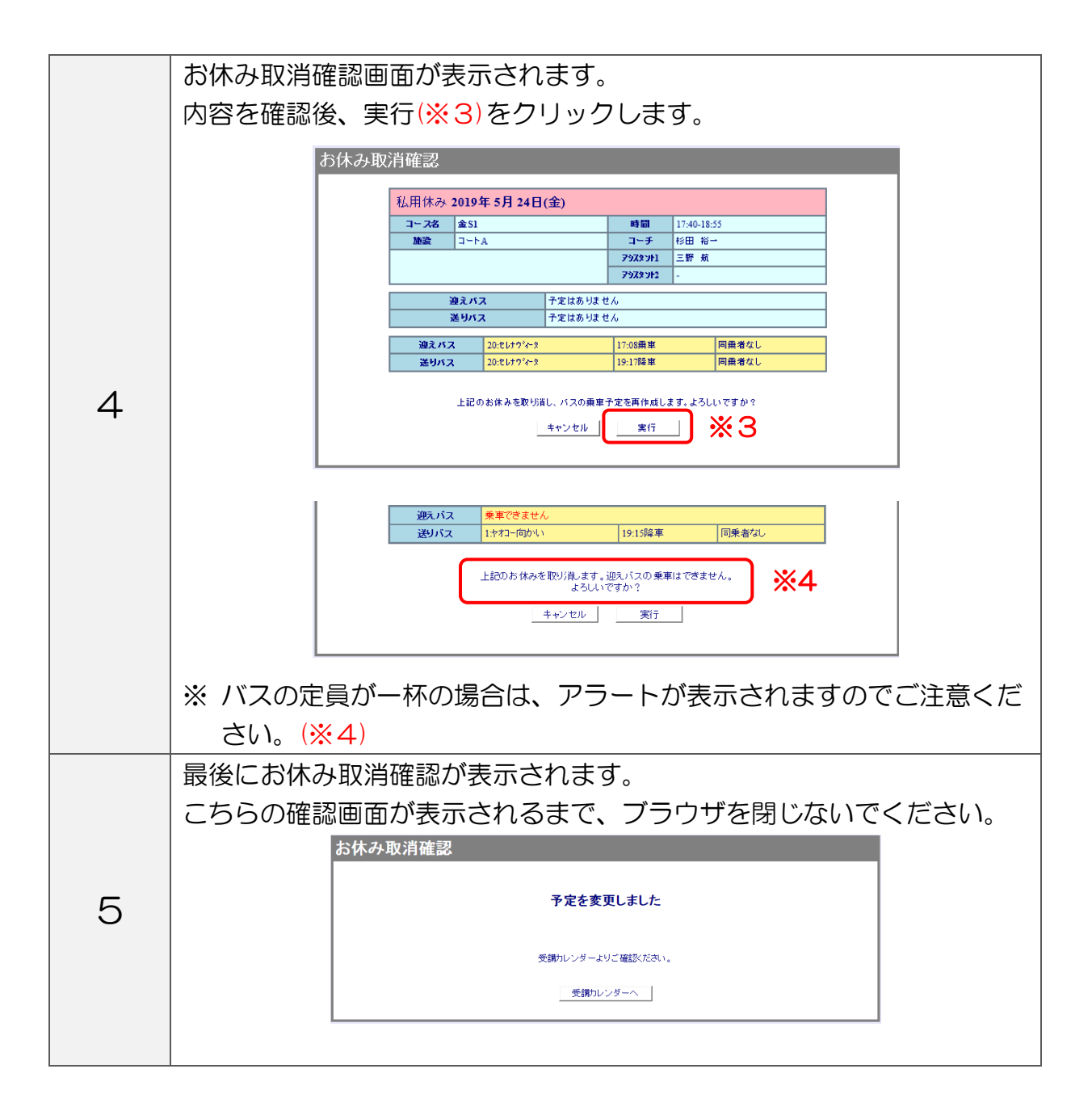

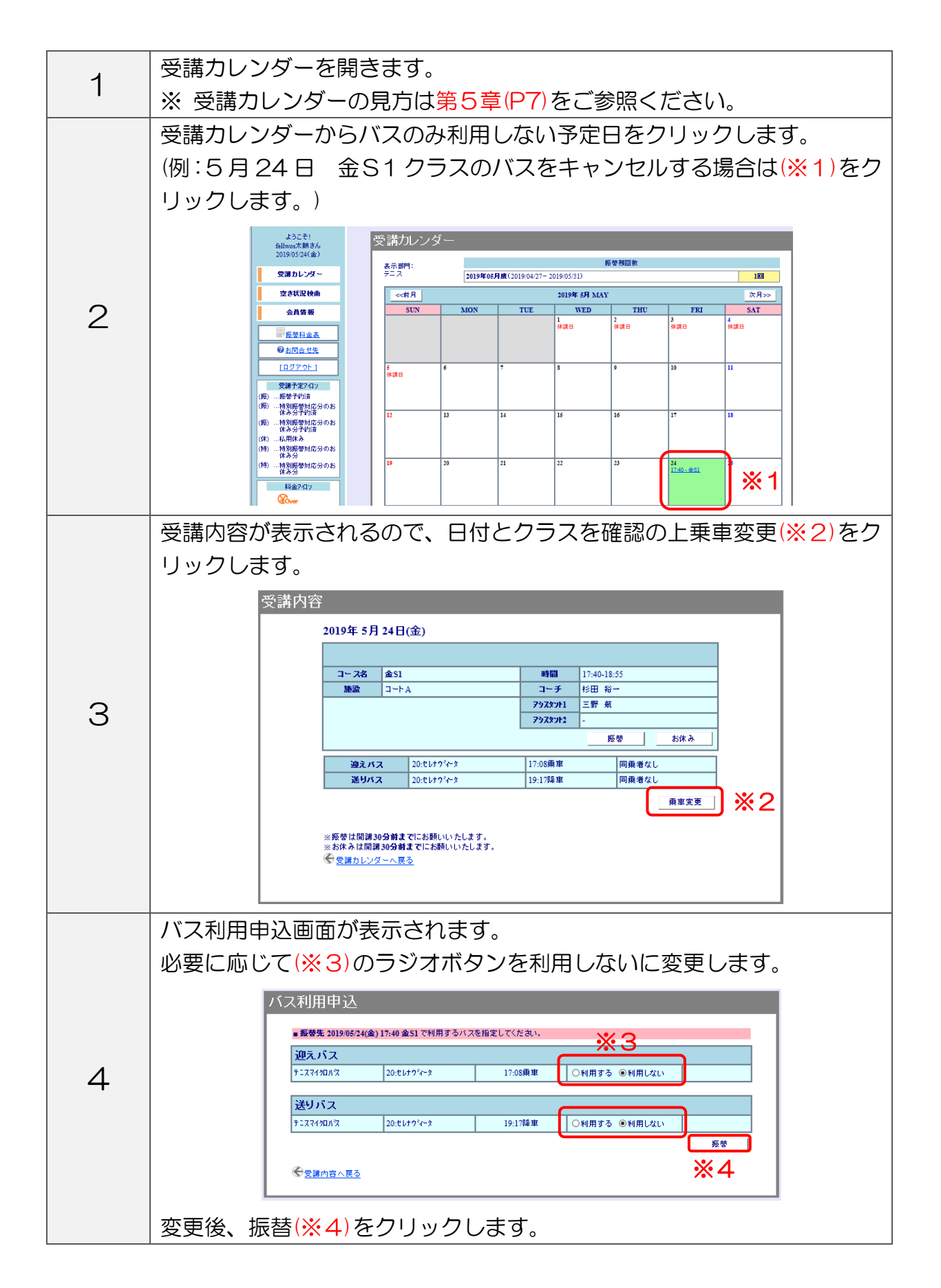

|   | 乗車変更確認画面が表示されます。                                                                                                    |                                                        |  |  |  |  |
|---|----------------------------------------------------------------------------------------------------|--------------------------------------------------------|--|--|--|--|
|   | 内容を確認後、実行 <mark>(※5</mark> )をクリックします。                                                                                                    |                                                        |  |  |  |  |
|   |                                                                                                    |                                                        |  |  |  |  |
|   | 乗車変更確認                                                                                                    |                                                        |  |  |  |  |
|   | 2019年5月24日(金)                                                                                                    |                                                        |  |  |  |  |
|   | コース名 金S1<br>勝濃 コートA                                                                                                    | 時間         17:40-18:55           コーチ         杉田 裕一     |  |  |  |  |
|   |                                                                                                    | アシスタント1         三野 航                                   |  |  |  |  |
|   | 101 ÷ 15 7 - 00.01.00%                                                                                                    | <u></u>                                                |  |  |  |  |
| 5 | 送りバス 20:20 / 1 × 20:20 / 1 × 20:20 / 1 / | 1):000年年         回該省家び           19:17陸車         同乗者なし |  |  |  |  |
| Ū |                                                                                                    |                                                        |  |  |  |  |
|   | 2019年5月24日(金)                                                                                                    |                                                        |  |  |  |  |
|   | コース名 金S1<br>施設 コートA                                                                                                    | 時間 17:40-18:55     コーチ 杉田 裕一                           |  |  |  |  |
|   | 加速線         コーク         1000         1000         1000         1000         1000         1000         1000         1000         1000         1000         1000         1000         1000         1000         1000         1000         1000         1000         1000         1000         1000         1000         1000         1000         1000         1000         1000         1000         1000         1000         1000         1000         1000         1000         1000         1000         1000         1000         1000         1000         1000         1000         1000         1000         1000         1000         1000         1000         1000         1000         1000         1000         1000         1000         1000         1000         1000         1000         1000         1000         1000         1000         1000         1000         1000         1000         1000         1000         1000         1000         1000         1000         1000         1000         1000         1000         1000         1000         1000         1000         1000         1000         1000         1000         1000         1000         1000         10000         1000         1000 <t< td=""></t<>                                                                                                    |                                                        |  |  |  |  |
|   | 79787912 -                                                                                                    |                                                        |  |  |  |  |
|   | <u>- 逆たパス</u> デ定<br>送りバス 子定                                                                                                    | 定はありません<br>定はありません                                     |  |  |  |  |
|   |                                                                                                    |                                                        |  |  |  |  |
|   |                                                                                                    |                                                        |  |  |  |  |
|   |                                                                                                    |                                                        |  |  |  |  |
|   |                                                                                                    |                                                        |  |  |  |  |
|   |                                                                                                    |                                                        |  |  |  |  |
|   | こちらの確認画面が表示されるまで、ノフワサを閉じないでくたさい。                                                                                                    |                                                        |  |  |  |  |
|   | 乗車変更確認                                                                                                    |                                                        |  |  |  |  |
| G |                                                                                                    |                                                        |  |  |  |  |
| 0 | 予定を変更しました                                                                                                    |                                                        |  |  |  |  |
|   |                                                                                                    |                                                        |  |  |  |  |
|   | 受講カレンダーよりご確認ください。                                                                                                    |                                                        |  |  |  |  |
|   | 受講カレンダーへ                                                                                                    |                                                        |  |  |  |  |
|   |                                                                                                    |                                                        |  |  |  |  |

第7章 振替予約

操作可能日程:前月期の最終日より、当月期の日程変更が可能です。

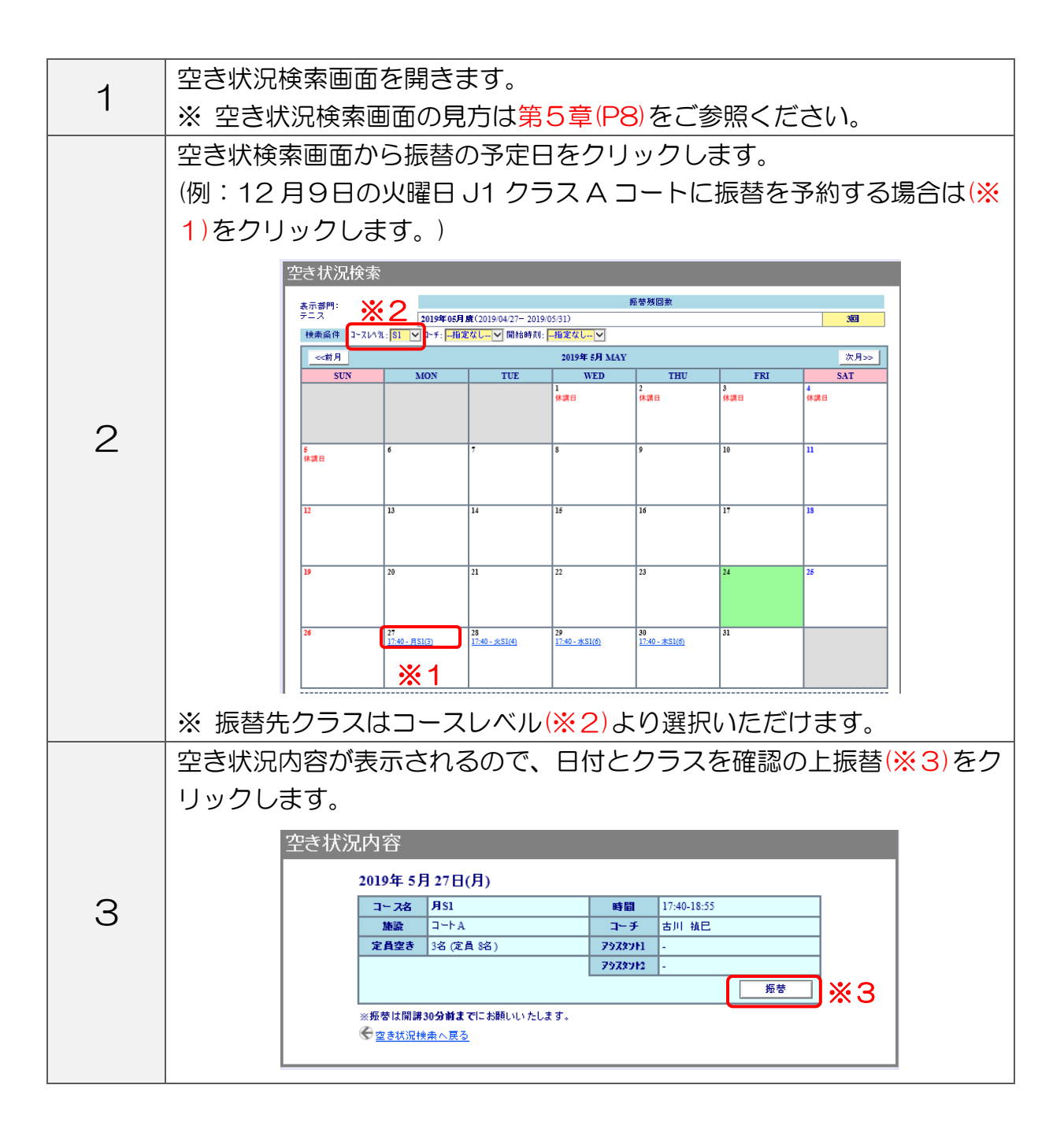

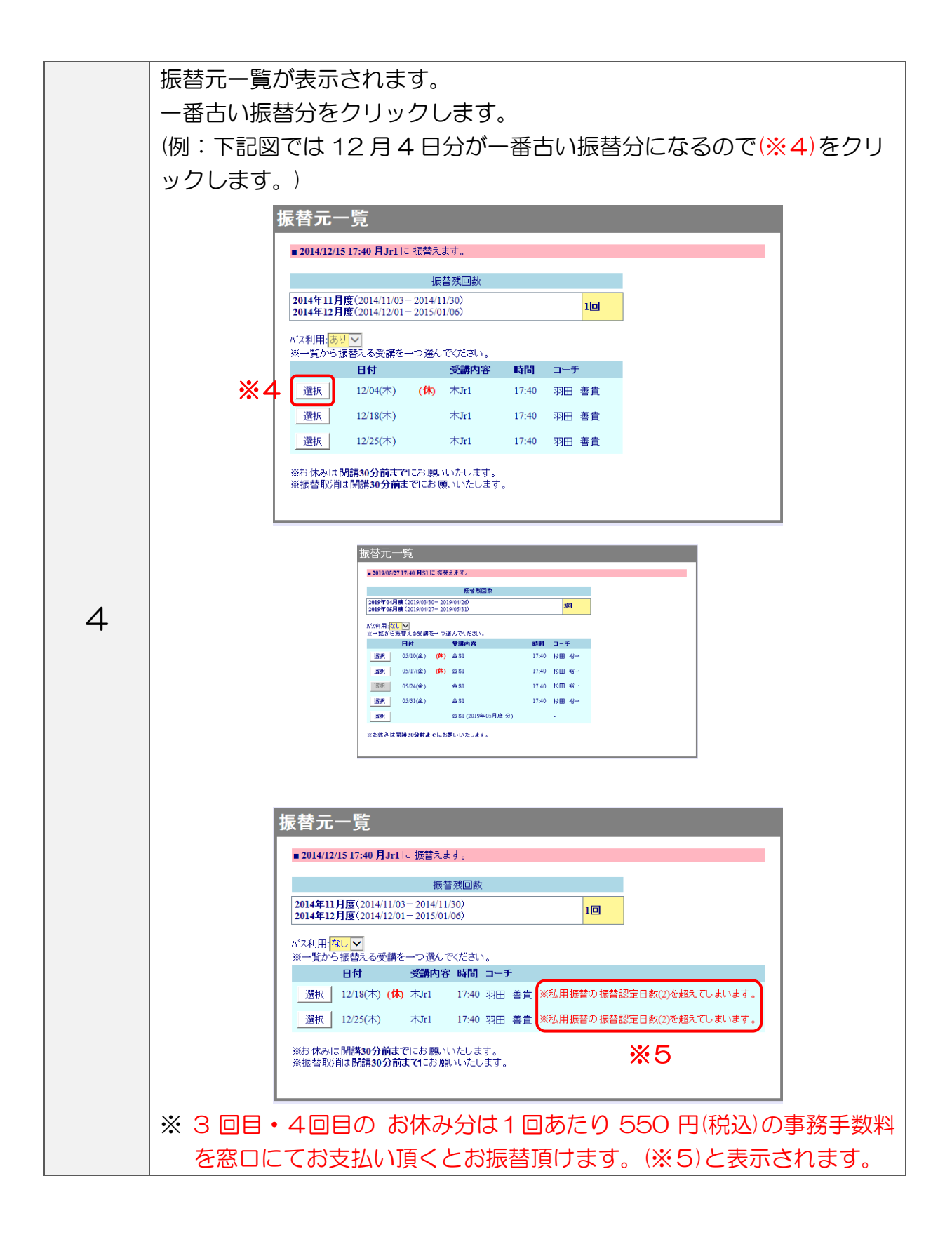

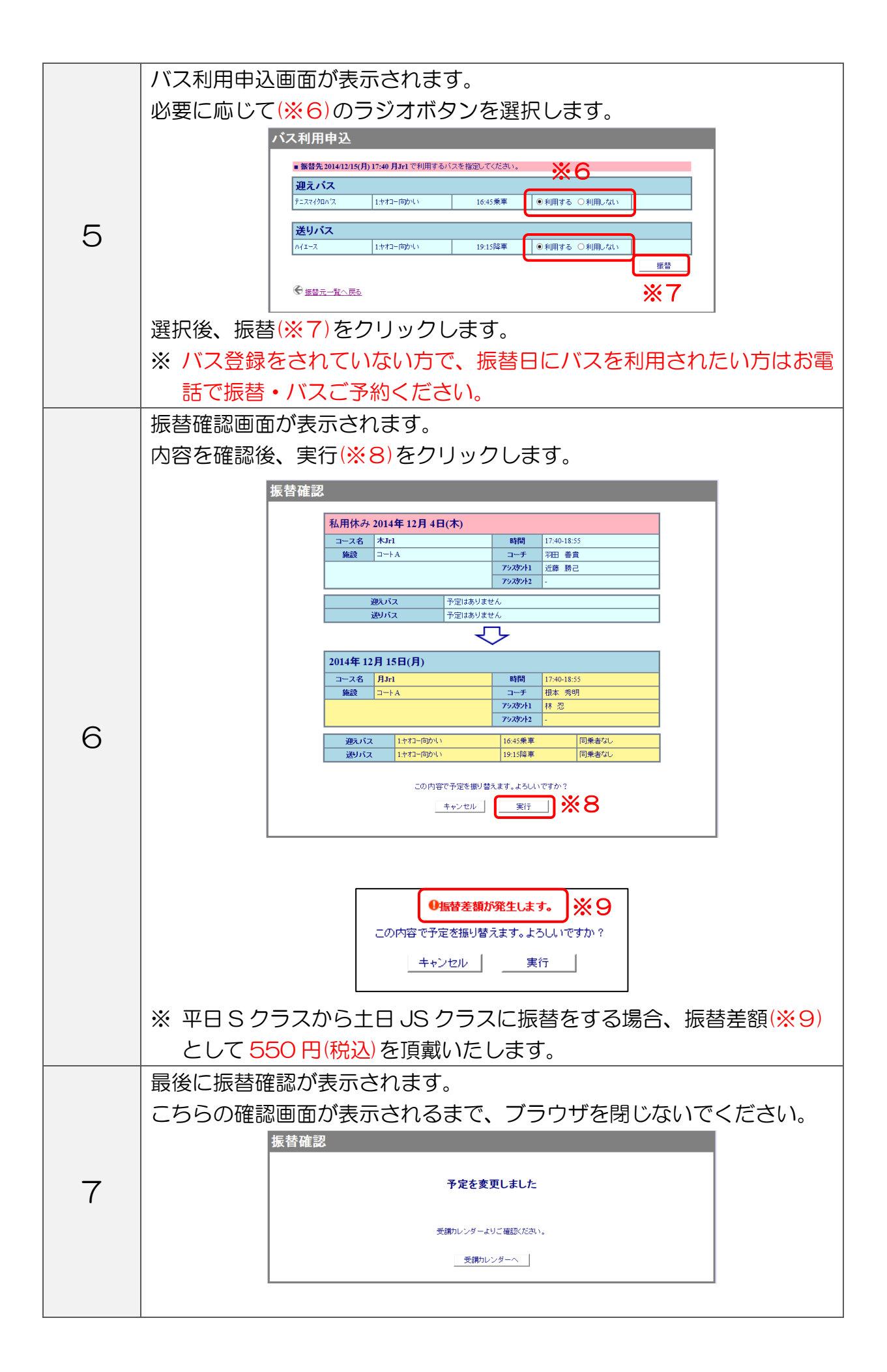

# 第8章 システム停止期間

下記日時はメンテナンスの為Web振替システムはご利用いただけません。

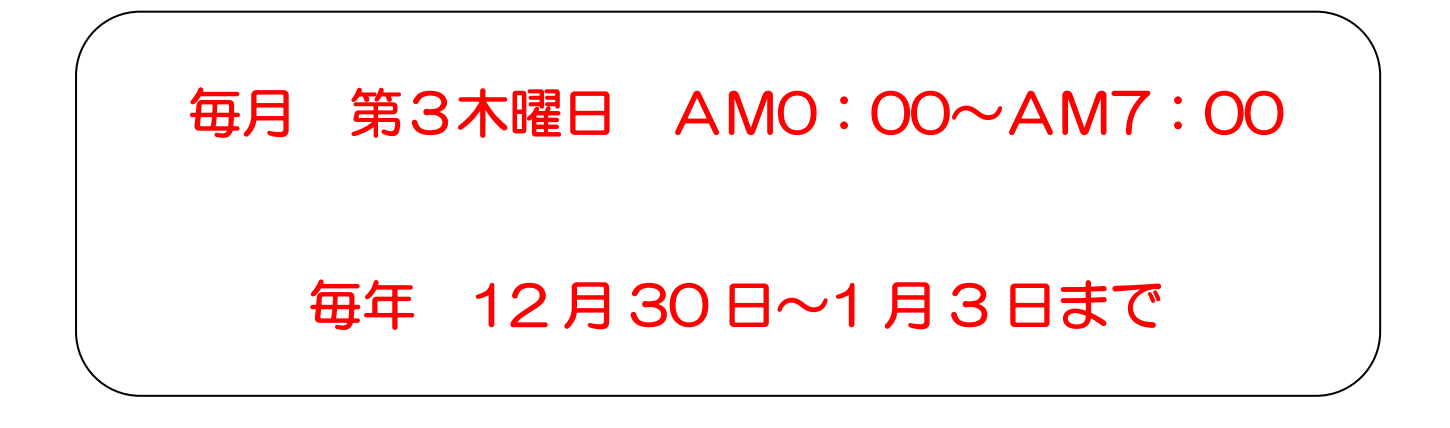

#### 第9章 問い合わせ先

お問い合わせ先

振替システムに関するご相談、お問い合わせは

# 2047-355-8300

受付時間 月~金 8:30~23:00 土·日 6:30~21:00

(年末年始・休講日を除く)